新規/継続申請もしくは変更手続きの完了後に 行う手続きです。 このマニュアルによる手続きを必ず<u>7月15日まで</u> に完了してください。

高等学校等就学支援金オンライン申請システム e-Shien 申請者向け利用マニュアル

⑧ 臨時支援金申請編

令和7年度の授業料無償化に伴う臨時支援金申請を行うための専用マニュアルです。

高校生等臨時支援金は各都道府県の予算事業として行われますが、申請においては、高等学校等就学支援金のオンライン申請の仕組み(e-Shien)を活用することとしているため、申請に当たっては、本利用マニュアルをご参照ください。

#### 2025年6月 文部科学省及び各都道府県

○山梨県教育委員会および甲府工業高校により一部修正した内容となります。

○e-Shienの操作に関する質問は、チャットボットまたはe-Shienヘルプ デスクへお問い合わせください。

○高校事務室、高校教育課では操作方法についての質問にはお答しかねます。

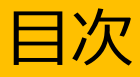

▶ 本書(⑧臨時支援金申請編)の内容は、以下のとおりです。

| 1. 臨時支援金申請の流れ ・・・・・・・ | • | • | • | • | • | • |   | <u>P.3</u> |
|-----------------------|---|---|---|---|---|---|---|------------|
| 2. 操作説明               |   |   |   |   |   |   |   |            |
| 2-1.臨時支援金申請を登録する・・・・・ | • | • | • | • | • | • | • | <u>P.4</u> |
| 2-2.臨時支援金申請の登録内容を確認する | • | • | • | • | • | • | • | P.6        |

※本文中の画面表示は、令和7年6月現在のものです。 ※臨時支援金は令和7年度限りとなるため、申請者向け利用マニュアルの①~⑦については画面差替え 等の更新を行っていません。 <u>当該マニュアルの一部は、本マニュアルの掲載内容と異なる場合があります。</u>

# 1. 臨時支援金申請の流れ

就学支援金は、実施主体である国が支給に係る事務は法定受託事務として各都道 府県において行われているものですが、臨時支援金は、各都道府県の予算事業として行 われるものであり、それぞれ実施主体が異なります。

このため、就学支援金と臨時支援金それぞれで申請手続きが必要になるとともに、臨時支援金は、就学支援金の認定状況を踏まえ審査するため、必ず就学支援金の認定申請手続きが完了してから、臨時支援金の申請を行ってください。

なお、臨時支援金の申請においては、e-Shienを活用することとし、e-Shienを利用した臨時支援金申請の流れは以下となります。

臨時支援金の申請 (令和7年度のみ実施)

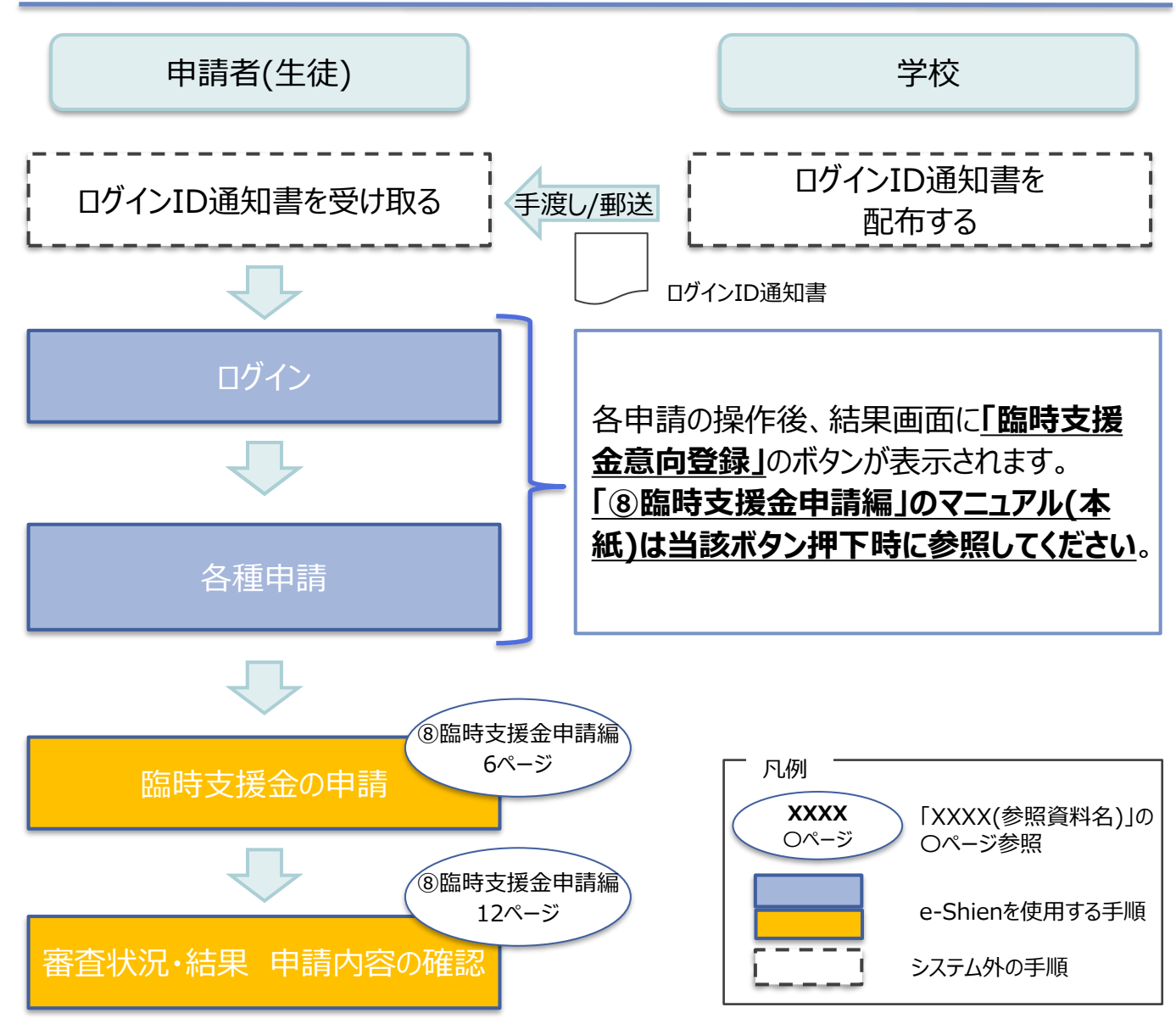

※就学支援金の申請手続きにあたり、必ず事前に税の申告手続きをお願いします。 ※税の申告を行っていない場合、所得確認ができないため、臨時支援金の支給決定が 遅れる場合があります。

(ただし、控除対象配偶者、生活扶助受給者等は、税の申告をしていなくても就学支援金の審査に影響はありません。)

#### 2. 操作説明

### 2-1.臨時支援金申請を登録する

就学支援金の認定申請手続きが完了すると、各申請の結果画面に「臨時支援金意向登録」ボタンが表示されます。

| 各申請の結果画面(例:認定申請登録結果画面)                                                                                                    |                                                                                                    |
|----------------------------------------------------------------------------------------------------|----------------------------------------------------------------------------------------------------|
| 認定申請登録結果                                                                                                    | 手順1                                                                                                    |
| 1-2-3-4-5-6<br>生徒情報入力 学校情報入力 保護者等情報 保護者等情報 入力内容確認 申請完了                                                                                                    | <ol> <li>「臨時支援金意向登<br/>録」ボタンをクリックしま<br/>す。</li> </ol>                                                                                    |
| 入力 収入状況取得<br>本システムによる受給資格認定申請の手続きは以上で終了となります。                                                                                                    |                                                                                                    |
| 受付番号<br>R-25-079-02-0001-0193                                                                                                    | た場合、申請者側で<br>「臨時支援金申請」の                                                                                                    |
| 続いて,以下の「臨時支援金意向登録」ボタン(つして,次の画面へお進みください。<br>※ここでブラウザを閉じると,臨時支援金の作 <mark>し、<sup>ま</sup>はエ出来なくなります、その</mark> 場合は,学校へお問い合わせください。                                                                                                    | 登録はできません。<br>誤って閉じてしまった場<br>合は、学校へお問い合                                                                                                   |
| く マイベージに戻る<br>臨時支援金額向登録                                                                                                    | わせしてください。                                                                                                    |
|                                                                                                    |                                                                                                    |
|                                                                                                    |                                                                                                    |
| 臨時支援金意向登録                                                                                                    | 手順2                                                                                                    |
| 臨時支援金意向登録<br>1 2 3                                                                                                    | <ul> <li>手順2</li> <li>1 高校生等臨時支援金<br/>についての説明をご確認<br/>ください。</li> </ul>                                                                   |
| 臨時支援金意向登録<br>1<br>1<br>2<br>2<br>2<br>2<br>2<br>3<br>2<br>3<br>3<br>3<br>3<br>3<br>3<br>3<br>3<br>3<br>3<br>3<br>3<br>3                                                                                                    | <ul> <li>手順2</li> <li>1 高校生等臨時支援金<br/>についての説明をご確認<br/>ください。</li> <li>2 「①高校生等臨時支援<br/>金の支給を受けたいの<br/>で 臨時支援令を申請</li> </ul>               |
| 加助支援金       1       2       3         加助支援金       1       2       3         加助支援金       1       1       2       3         加助支援金       1       1       1       1       1       1       1       1       1       1       1       1       1       1       1       1       1       1       1       1       1       1       1       1       1       1       1       1       1       1       1       1       1       1       1       1       1       1       1       1       1       1       1       1       1       1       1       1       1       1       1       1       1       1       1       1       1       1       1       1       1       1       1       1       1       1       1       1       1       1       1       1       1       1       1       1       1       1       1       1       1       1       1       1       1       1       1       1       1       1       1       1       1       1       1       1       1       1       1       1       1<                                                                                                    | <ul> <li>手順2</li> <li>1 高校生等臨時支援金<br/>についての説明をご確認<br/>ください。</li> <li>2 「①高校生等臨時支援<br/>金の支給を受けたいの<br/>で、臨時支援金を申請<br/>します。」を選択。</li> </ul> |
| 1       1       2       3         Bib 支援金       Bib 支援金       Bib 支援       Bib 支援 | <ul> <li>手順2</li> <li>1 高校生等臨時支援金についての説明をご確認ください。</li> <li>2「①高校生等臨時支援金の支給を受けたいので、臨時支援金を申請します。」を選択。</li> </ul>                           |
| <section-header><section-header><section-header><section-header><section-header><section-header><section-header><section-header><section-header><section-header><text><text><text><text><text><text></text></text></text></text></text></text></section-header></section-header></section-header></section-header></section-header></section-header></section-header></section-header></section-header></section-header>                                                                                                    | <ul> <li>手順2</li> <li>1 高校生等臨時支援金<br/>についての説明をご確認<br/>ください。</li> <li>2 「①高校生等臨時支援<br/>金の支給を受けたいの<br/>で、臨時支援金を申請<br/>します。」を選択。</li> </ul> |
| 1       1       2       3         1       1       2       3         1       1       2       3         1       1       2       3         1       1       2       3         1       1       2       3         1       1       1       2       3         1       1       1       2       3         1       1       1       1       3         1       1       1       1       3         1       1       1       1       3         1       1       1       1       3         1       1       1       1       3         1       1       1       1       3         1       1       1       1       3         1       1       1       1       3         1       1       1       1       3         1       1       1       1       1         1       1       1       1       1         1       1       1       1       1         1       1       1                                                                                                    | <ul> <li>手順2</li> <li>1 高校生等臨時支援金<br/>についての説明をご確認<br/>ください。</li> <li>2 「①高校生等臨時支援<br/>金の支給を受けたいの<br/>で、臨時支援金を申請<br/>します。」を選択。</li> </ul> |
| Bib 支援 金属 の ひ ひ い い い い い い い い い い い い い い い い い                                                                                                    | <ul> <li>手順2</li> <li>1 高校生等臨時支援金<br/>についての説明をご確認<br/>ください。</li> <li>2 「①高校生等臨時支援<br/>金の支給を受けたいの<br/>で、臨時支援金を申請<br/>します。」を選択。</li> </ul> |
| <section-header><section-header><complex-block><complex-block><complex-block>         Bib Bib Bib Bib Bib Bib Bib Bib Bib Bib</complex-block></complex-block></complex-block></section-header></section-header>                                                                                                    | <ul> <li>手順2</li> <li>1 高校生等臨時支援金についての説明をご確認<br/>ください。</li> <li>2 「①高校生等臨時支援<br/>金の支給を受けたいの<br/>で、臨時支援金を申請<br/>します。」を選択。</li> </ul>      |

| 临时支援全音向网络                                                                                                    | <b>壬順</b> 3                                |
|----------------------------------------------------------------------------------------------------|--------------------------------------------|
| 1000-05 又 12 12 12 19 X<br>1 2 3<br>四時支援金<br>夏向登録<br>登録内容確認<br>登録和果                                                                      | 1<br>臨時支援金の支給を希<br>望した場合、同意事項<br>欄が表示されます。 |
| 高校生等臨時支援金について<br>令和7年度において,高校生の返還不要の授業料支援の対象者の範囲が広がりました。<br>高等学校等就学支援金に申請した結果,年収約910万以上世帯と判定された場合に,高校生等臨時支援金の支給を受けることができま<br>す。(令和7年度限り) | 2同意事項内容を確認し、<br>チェックします。                   |
| 【留意事項】<br>高校生等職時支援金の支給を受けるためには申請が必要です。                                                                                                   | 3「登録内容確認」ボタン                               |
| ✓ 高校生等臨時支援金申請の意向確認                                                                                                    | をクリックします。                                  |
| どちらかを選択してください。 ②須                                                                                                    |                                            |
| ① 高校生等臨時支援金の支給を受けたいので,臨時支援金を申請します。                                                                                                    |                                            |
| ②高校生等臨時支援金の支給を受ける意思がないので、臨時支援金は申請しません。                                                                                                   |                                            |
| ✓ 高校生等臨時支援金受給資格認定に係る同意事項                                                                                                    |                                            |
| 2 次の事項を確認の上,全てにチェックをつけてください。                                                                                                    |                                            |
| ☑ 臨時支援金の認定事務のために、高等学校等就学支援金の令和7年度に必要な認定情報等を利用することに同意します。                                                                                 |                                            |
|                                                                                                    |                                            |
| ☑ 臨時支援金代理受領同意書<br>学校設置者が,私に支給される臨時支援金を代理受領することに同意します。                                                                                    |                                            |
|                                                                                                    |                                            |
| 国時支援金を授業料に充てるとともに, 臨時支援金の支給に必要な事務手続を学校設置者に委任することを了承します。                                                                                  |                                            |
|                                                                                                    |                                            |
| CALIFIET WELL                                                                                                    |                                            |
|                                                                                                    |                                            |
| 臨時支援金登録內容確認                                                                                                    | 手順4                                        |
|                                                                                                    | 1 登録内容が正しいことを                              |
|                                                                                                    | 確認し「本内容で登録す                                |
| 臨時支援金 臨時支援金<br>意向登録 登録内容確認 登録結果                                                                                                    | る」ボタンをクリックします。                             |
| 2443/11/2                                                                                                    |                                            |
| 3447913<br>高校生等臨時支援金の支給を受けたいので, 臨時支援金を申請します。                                                                                             |                                            |
|                                                                                                    |                                            |
| く開時支援金融向登録に戻る                                                                                                    |                                            |
|                                                                                                    |                                            |
| 臨時支援金登録結果                                                                                                    | 手順5                                        |
|                                                                                                    | ● 応時支援全由書の登得                               |
|                                                                                                    | 一 1 1 1 1 1 1 1 1 1 1 1 1 1 1 1 1 1 1 1    |
| 臨時支援金 臨時支援金<br>意向登録 登録內容確認 登録結果                                                                                                    | →この画面が表示され                                 |
|                                                                                                    | れば、正常に申請は                                  |
| 高校生等臨時支援金に関する申請は以上です。<br>入力した内容に変更が必要な場合は、学校にお問い合わせください。<br>自つ修正することけできません                                                               | 完了しています。                                   |
| 学校にお問い合わせください。                                                                                                    |                                            |
|                                                                                                    |                                            |

## 2. 操作説明 2-2. 臨時支援金申請の登録内容を確認する

臨時支援金申請の登録内容を確認します。

#### 1. ポータル画面

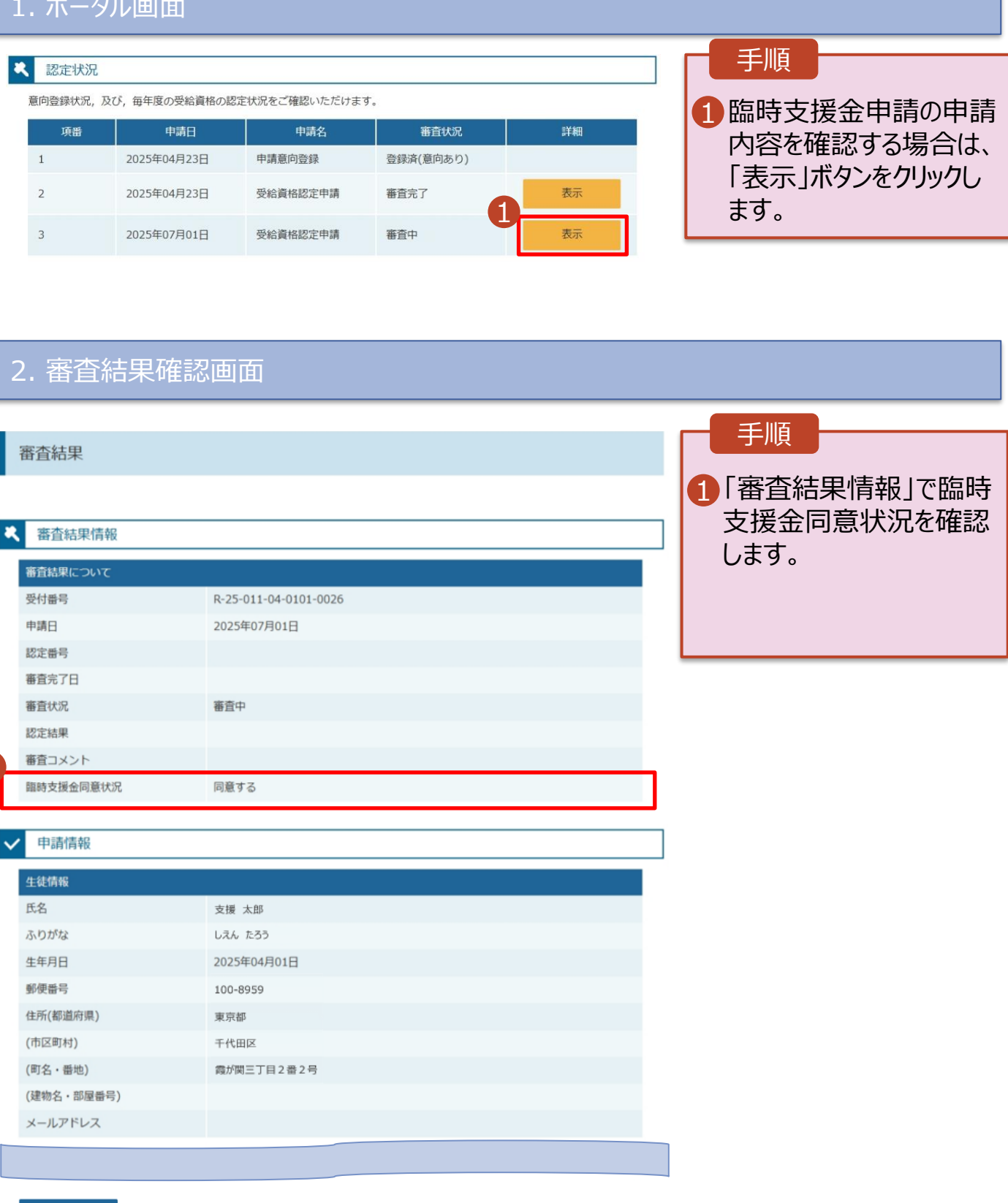